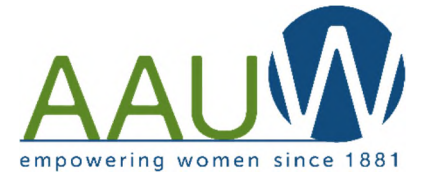

Starting in April 2018, Rockford Area Branch members can renew their annual membership online via the national website. The process is easy to follow, but you can view and/or follow step-by-step instructions below.

- 1. Open the <u>AAUW national website</u> in your browser. <u>https://www.aauw.org/</u>
- 2. Select the **LOGIN** option as shown below.

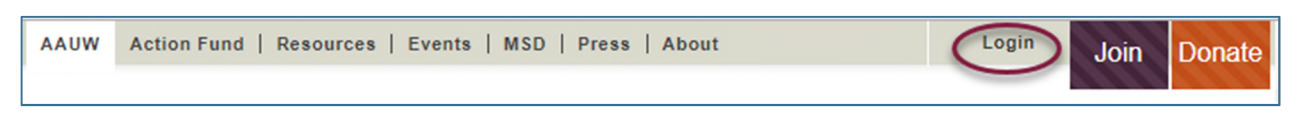

- 3. A. EXISTING USERS need their Member ID (from national AAUW magazine label) and site password.
  - B. FIRST TIME USERS should choose CREATE ACCOUNT and return to this page when complete.
  - C. If you are on a private computer, you may also wish to tick "**Remember Me**" as you log in.

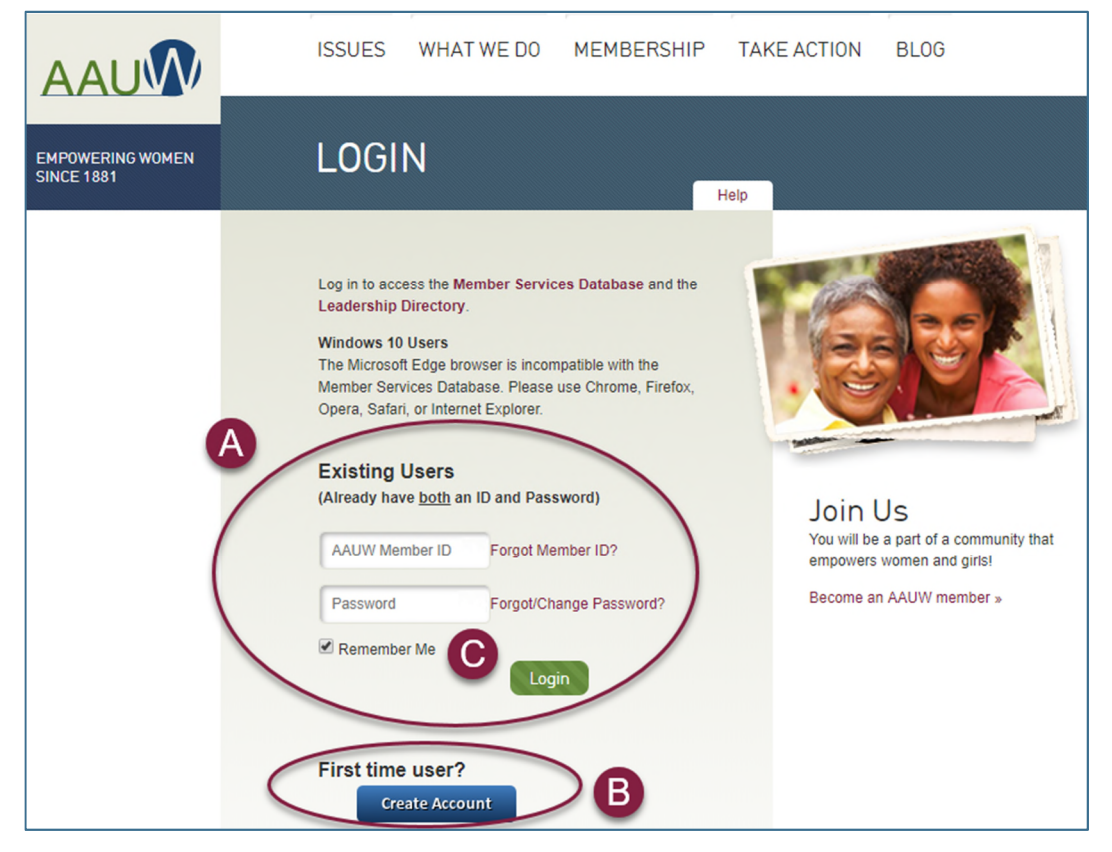

4. The top menu bar should update to show your name. Select MEMBERSHIP.

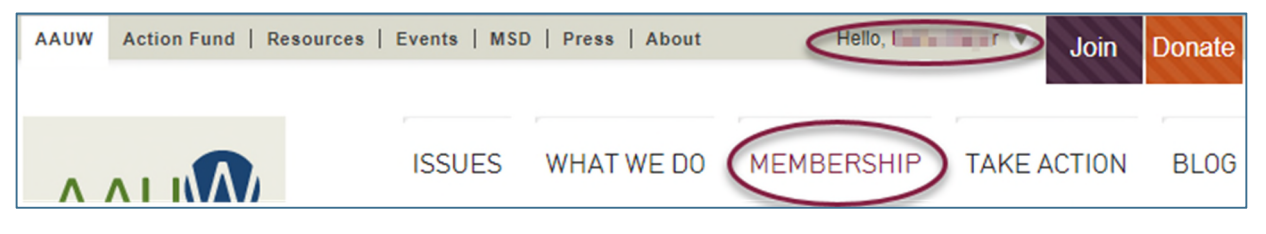

5. Select the JOIN/RENEW button under "Branch Members."

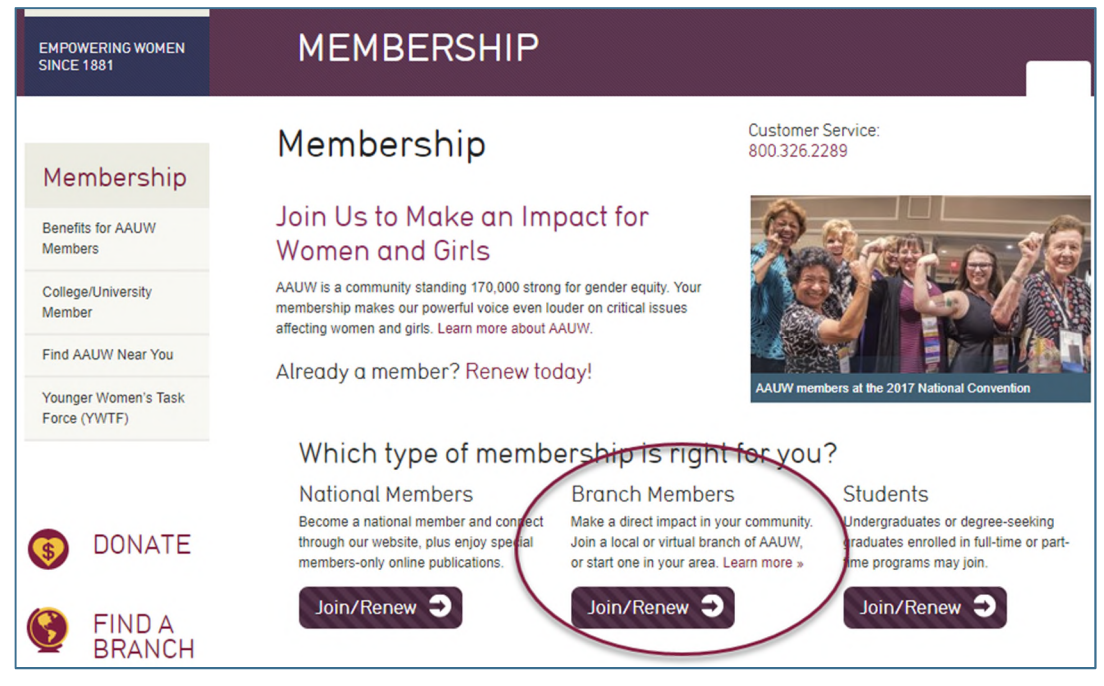

6. Select LOG INTO THE MSD NOW under "Renew your branch membership."

| AAUW branches are groups of local AAUW me<br>greater good of women and girls. This network<br>Alaska, Hawaii, Guam, and Puerto Rico, are th                                                                                                    | mbers working together in their communities for the<br>of nearly 1,000 branches across the US, including<br>e heart of the organization.                                  |
|----------------------------------------------------------------------------------------------------|----------------------------------------------------------------------------------------------------|
| What do branch members do                                                                                                    | ?                                                                                                    |
| In addition to national opportunities offered to all AAUW mem<br>local and state leadership roles, sponsoring community action<br>level of activism and engagement, then branch membership i                                                            | bers, branch members enjoy networking at the local level, serving i<br>n projects, and lobbying on AAUW priority issues. If you enjoy this<br>s the right choice for you! |
| Join and Renew Onlin                                                                                                    | Renew your<br>branch membership                                                                                                    |
| Use our branch locator to find a<br>branch near you. If the branch<br>participates in our membership<br>payment program, you'll be able to<br>join online right awayl Otherwise,<br>please visit the branch website for<br>instructions on how to join. | If you are a continuing branch<br>member from last year, you can log<br>in and renew your membership in<br>the Member Services Database<br>(MSD) or contact us.           |
| Find your branch now 🔿                                                                                                    |                                                                                                    |

|                       | Access Member Services Database This is the AAUW Member Services Database (MSD). Before you begin using the MSD, please minutes to read the Master User Guide located inside the MSD at the top of the page. | : take a few   |
|-----------------------|----------------------------------------------------------------------------------------------------|----------------|
| © AAUW 1310 L St. NW, | Suite 1000, Washington, DC 20005 202/785-7700 800/326-AAUW <u>connect@aauw.org</u>                                                                                                    | Privacy Policy |

- 8. A. Check that your personal information is up-to-date.
  - B. Make any necessary changes.
  - C. Select **RENEW MY MEMBERSHIP**.

| Logout | Logged in as             | Member ID:              | Membership: IL4059-F            | Rockford Area Bran          | ch                                               |
|--------|--------------------------|-------------------------|---------------------------------|-----------------------------|--------------------------------------------------|
|        | en                       |                         |                                 | Help via E-Mail             | Help by Phone (800) 326-2289   Master User Guide |
|        | My Profile / My Membe    | rship Card Your Cont    | act Information:                | R                           | 4.                                               |
|        | Individual Contributions | ;                       |                                 |                             | ∑ €3                                             |
|        | State/Branch Logo        | ► To make a             | ny changes to the informatio    | on below, <u>click here</u> |                                                  |
|        | State & Branch officer   | (Your last chan         | ge request was processed on 1   | 1/1/2017 2:23:50 PM)        |                                                  |
|        | Membership Payment P     | rogram (MPP) Name///cmb | er ID<br>ress                   | Phone                       | Home                                             |
|        | Renew My Membership      |                         |                                 | E mail                      | Busine                                           |
|        | Branch Member Roster     |                         |                                 | E-mail                      | Busine                                           |
|        |                          | To change the           | name, contact <u>connect@aa</u> | uw.org                      |                                                  |
|        |                          | Your Mem                | bership Information:            |                             | A                                                |
|        |                          | ► Print Your            | Membership Card, click here     | e                           | -                                                |
|        |                          | ►► <u>Primary M</u> e   | ember: IL4059-Rockford Are      | ea Branch Expira            | tion Date: 6/30/2018                             |
|        |                          | Your Mem                | bership Dues and Cor            | ntributions Hist            | tory:                                            |
|        |                          | : (Only display r       | ecords over past 24 months)     |                             |                                                  |

9. A. Dues are calculated automatically: National: \$59, State: \$10, and Branch: \$17

You can make an optional contribution to a designated fund of your choice. The form will reflect the total amount to be charged.

- B. Enter your credit card number and billing information in the Payment Information section.
- C. Select the **NEXT** button to proceed.

| My Profile / My Membership Card<br>ndividual Contributions<br>State/Branch Logo | Help via E-Mail   Help by Phone (800) 326-2289   Master User Guide AUW Individual Membership Dues Process                                                                         |  |  |
|---------------------------------------------------------------------------------|----------------------------------------------------------------------------------------------------|--|--|
| My Profile / My Membership Card<br>ndividual Contributions<br>State/Branch Logo | AAUW Individual Membership Dues Process                                                                                                    |  |  |
| ndividual Contributions                                                         |                                                                                                    |  |  |
| State/Branch Logo                                                               | Print this Membership Renewal Invoice and mail it with your total dues payment.                                                                                                   |  |  |
| take 6 Descel officer listing                                                   | It into the <u>interview and restrict introde</u> and mark it with your occurded payment. It is an information about the tax deductible status of AALIW national membership dues. |  |  |
| state a branch officer tisting                                                  |                                                                                                    |  |  |
| Membership Payment Program (MP                                                  | Your Current Membership Status                                                                                                    |  |  |
| Renew My Membership                                                             |                                                                                                    |  |  |
| Branch Member Roster                                                            | Branch : IL4059-Rockford Area Branch                                                                                                    |  |  |
|                                                                                 | wembership Category: MOB-branch Member                                                                                                    |  |  |
|                                                                                 | New Expiration Date : National: 6/30/2016 State/Branch: 6/30/2016                                                                                                    |  |  |
|                                                                                 |                                                                                                    |  |  |
| (                                                                               | Centeral contributions to AAUW's mission: (optional) 25<br>Select a designated Fund for your contribution :<br>AAUW Funds<br>Tetal amount : S111                                  |  |  |
|                                                                                 | Payment Information Credit Card Billing Address                                                                                                    |  |  |
|                                                                                 | Card Holder's Name: Address1:                                                                                                    |  |  |
| E                                                                               | Card Type: 🔘 🗪 🐵 🚾 🖉 📄 🔜 Address2:                                                                                                    |  |  |
|                                                                                 | Credit Card Number: City:                                                                                                    |  |  |
|                                                                                 | Security Code: (2) State: Tip:                                                                                                    |  |  |
|                                                                                 | Expiration Datas Country United States                                                                                                    |  |  |

10. Review the information to confirm it is correct, then click **SUBMIT**.

|                                  | since 1881 Netp Via E-Mail   Help by Phone (800) 326-2289   Master User Guide                                                                                                    |
|----------------------------------|----------------------------------------------------------------------------------------------------|
| My Profile / My Membership Card  |                                                                                                    |
| Individual Contributions         | Review Your Entry                                                                                                    |
| State/Branch Logo                |                                                                                                    |
| State & Branch officer listing   | Payment information                                                                                                    |
| Membership Payment Program (MPP) | Renew Member Type: MOB-Branch Member                                                                                                    |
| Renew My Membership              | New Membership Expiration Date: 0/30/2019<br>Membership Dues: \$ 59, State Dues: \$ 10, Branch Dues: \$ 17, Contribution: \$ 25                                                                                                    |
| Branch Member Roster             | Fund designated for your contribution: AAUW Funds                                                                                                    |
|                                  | Total Amount (will be Charged): \$ 111                                                                                                    |
|                                  | Payment information         Name as it appears on card         Card type         Credit card number         Security code (?)         Expiration date         Credit card billing address         Address         City         State         ZIP         Country                                                                                                    |
|                                  | Cancel Submit<br>Please click "Submit" only once to avoid multiple charges.                                                                                                    |
|                                  | (The credit card charge process may take a little bit of time to complete the<br>transaction. The credit card charge result/status screen will appear next for your<br>review - Thank you for your patience.)<br>This is a secure transaction. Our secure server software (SSL) is the industry standard<br>and among the best software available today for secure commerce transactions. |

11. A **Confirmation/Receipt** page will display; you may want to print a copy for your records. Select the **BACK TO MPP MAIN PAGE** link to proceed.

| empowering women :               | Help via E-Mail   Help by Phone (800) 326-2289   Master User Gui                                |
|----------------------------------|-------------------------------------------------------------------------------------------------|
| Ny Profile / My Membership Card  | Confirmation/Receipt                                                                            |
| ndividual Contributions          |                                                                                                 |
| itate/Branch Logo                | Member Name:                                                                                    |
| itate & Branch officer listing   | Renew Member Type: MOB-Branch Member                                                            |
| Aembership Payment Program (MPP) | Transfer Dues: \$59 State Dues: \$10 Branch Dues: \$17                                          |
| Renew My Membership              | Contribution: \$25                                                                              |
| Franch Member Roster             | Payment information —                                                                           |
|                                  | Name as it appears on card                                                                      |
|                                  | Card type                                                                                       |
|                                  | Credit card number                                                                              |
|                                  | Submitted on:                                                                                   |
|                                  | Credit card billing address                                                                     |
|                                  | Address                                                                                         |
|                                  | Address2                                                                                        |
|                                  | City                                                                                            |
|                                  | State                                                                                           |
|                                  | ZIP                                                                                             |
|                                  | *Do not click the back button in Browser, click the link below to go back to the MPP main page. |

12. Your updated Membership Status information will display.

|                                                         | since 1881                        | Help via E-Mail   Help by Phone (800) 326-2289   Master User Guide |
|---------------------------------------------------------|-----------------------------------|--------------------------------------------------------------------|
| My Profile / My Membership Card                         |                                   | 4                                                                  |
| Individual Contributions                                | AAUW Individual M                 | embership Dues Process 🥠                                           |
| State/Branch Logo                                       | Your AAUW membership w            | as renewed for fiscal year 2019.                                   |
| State & Branch officer listing                          | ►Learn about the <u>tax-dea</u>   | ductible status of AAUW national membership dues.                  |
| Membership Payment Program (MPP)<br>Renew My Membership | Your Current Me                   | mbership Status                                                    |
| Branch Member Roster                                    | Pranch :                          | II 4050 Deal-faud Area Durant                                      |
|                                                         | Branch :<br>Membership Category : | IL4037-Rockford Area Branch                                        |
|                                                         | Expiration Date :                 | National: 6/30/2019 State/Branch: 6/30/2019                        |
|                                                         | Date Renewed :                    | 4/27/2018 1:03:15 PM                                               |

13. You will receive a confirmation/receipt via email at the email address on file. Notification of your

renewal payment is also sent to our Branch Treasurer.

| M Gmail                                                                                                    | tals for the designation      |
|----------------------------------------------------------------------------------------------------|-------------------------------|
| Confirmation of your Renewing AAUW Membership                                                                                                    |                               |
| EONSupport@aauw.org <eonsupport@aauw.org><br/>To:<br/>Cc:</eonsupport@aauw.org>                                                                         | Fri, Apr 27, 2018 at 12:03 PM |
| Below is a confirmation of your AAUW membership renewal information.<br>A copy of this email also sent to your branch finance officer for their record. |                               |
| Membership Information:                                                                                                    |                               |
| AAUW Member ID:                                                                                                    |                               |
| Name:<br>Branch: IL4059-Rocktord Area Branch                                                                                                    |                               |
| Renewed Member Type: MOB-Branch Member                                                                                                    |                               |
| Membership Dues: National Dues: \$59 State Dues: \$10 Branch Dues: \$17                                                                                 |                               |
| Contribution: \$25                                                                                                    |                               |
| Total: \$111                                                                                                    |                               |
| Date Renewed: 4/27/2018 1:03:15 PM                                                                                                    |                               |
| New Expiration Date: National: 6/30/2019 State: 6/30/2019 Branch: 6/30/2019                                                                             |                               |
| Questions or Comments? Contact Connect at connect@aauw.c                                                                                                | org or 800/326-2289.          |

That's it. By taking just a few steps online, you save yourself the bother of writing a check, addressing an envelope, finding a stamp, and remembering to put your renewal in the mail – and you make the process a little easier for our branch, too.